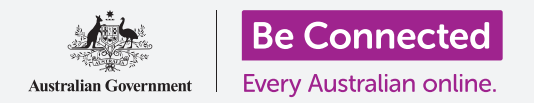

### Computadora portátil Apple: Cómo compartir fotos y ubicación a través de la nube

Cómo le ayuda la nube a compartir archivos y a buscar sus dispositivos y personas.

Su servicio en la nube con **ID de Apple** le permite compartir archivos, fotos y vídeos entre su computadora Apple y su iPhone. También puede usar su servicio en la nube con ID de Apple en su computadora para localizar su dispositivo móvil en caso de pérdida o robo.

#### ¿Qué necesita?

Antes de empezar el curso, su computadora tendrá que tener la última versión del sistema operativo macOS. Para obtener más información sobre macOS, consulte la guía *Computadoras de sobremesa Apple: Seguridad y privacidad (Apple desktop: Security and privacy)*.

Compruebe que su computadora esté conectada a una fuente de alimentación, encendida, y mostrando el escritorio. Deberá estar conectado a Internet y tener configurada una cuenta de correo electrónico en su computadora. Si está usando un ratón, asegúrese de que está conectado correctamente.

Además, su iPhone deberá estar encendido, tener instalada la última versión del sistema operativo y estar conectado a Internet, bien a través de una red WiFi o a través de datos móviles.

Tendrá que haber iniciado sesión en iCloud desde su iPhone y su computadora con su ID de Apple.

Para poder seguir este vídeo, también deberá haber creado una copia de seguridad de las fotos y vídeos de su iPhone en iCloud, que estarán listos para poder verlos en su computadora. En los cursos *Cómo crear copias de seguridad en la nube y compartir fotos (Cloud backup and photo sharing)* aprenderá cómo hacerlo.

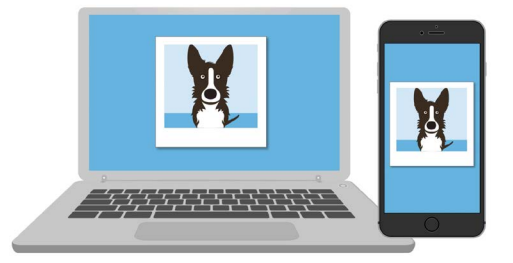

El servicio iCloud de Apple le permite crear copias de seguridad y compartir archivos, localizar amigos y buscar los dispositivos que haya perdido.

# Computadora portátil Apple: Cómo compartir fotos y ubicación a través de la nube

#### Compruebe que ha iniciado sesión

Antes de empezar, asegúrese de que ha iniciado sesión en su computadora con su ID de Apple.

- Haga clic en el icono de Apple situado en la parte superior izquierda de la pantalla para abrir el menú de Apple.
- 2. En este menú, haga clic en **Preferencias del** sistema (System Preferences) para abrir el panel de preferencias del sistema.
- **3.** Si ve su nombre junto con el icono circular del perfil a la izquierda y el icono del ID de Apple a la derecha, quiere decir que ya ha iniciado sesión con un ID de Apple.
- **4.** Si ve un botón de **Iniciar sesión (Sign in)**, haga clic sobre él y siga los pasos para iniciar sesión con su ID de Apple.
- Para continuar, cierre Preferencias del sistema (System Preferences) haciendo clic en el botón Cerrar (Close) situado en la esquina superior izquierda. Ya está listo para ver las fotos y vídeos de la copia de seguridad que haya creado.

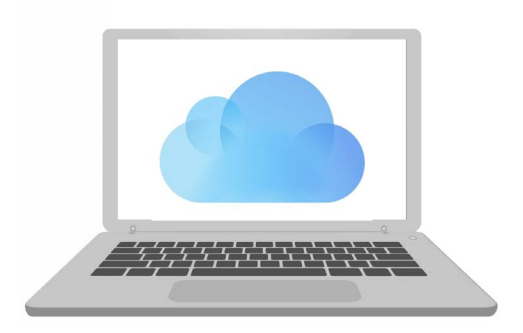

Use su ID de Apple gratuito para acceder a las copias de seguridad de fotos y archivos en iCloud

#### Cómo ver las fotos de la copia de seguridad que haya creado

Para ver las fotos que haya capturado con su iPhone y almacenado en su servicio de iCloud, haga clic en el **icono de Fotos (Photos)** en el *dock* para abrir la **aplicación Fotos (Photos)**.

Sus fotos aparecerán ordenadas por fecha, con las más recientes al final. Puede desplazarse por la cuadrícula para ver fotos y vídeos más antiguos.

#### Cómo compartir fotos con la familia y amigos

La aplicación Fotos (Photos) incluye una práctica función para compartir.

- **1.** Elija una foto que quiera compartir y haga doble clic sobre ella para que ocupe todo el panel de la aplicación Fotos (Photos).
- 2. Busque el icono **Compartir (Share)** en la parte superior derecha de la pantalla.
- **3.** Haga clic en el **icono Compartir (Share)** y aparecerán varias opciones. Vamos a compartir la foto por correo electrónico.

### Computadora portátil Apple: Cómo compartir fotos y ubicación a través de la nube

- **4.** Haga clic en **Mail**. Este curso usa como ejemplo el programa de correo electrónico Apple Mail que trae su computadora, pero también puede usar otro servicio de correo.
- **5.** La **aplicación Mail** se abrirá de forma automática, con la foto ya copiada en el campo del mensaje,
- **6.** En la casilla **Para (To)** escriba la dirección de correo electrónico de la persona a quien desea enviar la foto.
- 7. Haga clic en la casilla **Asunto (Subject)** y escriba una breve descripción de su mensaje de email.
- 8. Puede hacer clic en el **Mensaje (Message)** del email y escribir un mensaje personal si lo desea.
- **9.** Haga clic en el botón **Enviar (Send)** en la parte superior izquierda para enviar el email y la foto.
- **10.** Volverá a aparecer la **aplicación Fotos (Photos)**. Haga clic en el **botón Cerrar (Close)** situado en la parte superior izquierda para cerrarla.

Su familiar o amigo puede ver la foto abriendo su correo electrónico y haciendo clic sobre ella. Lo puede hacer en una computadora, teléfono o tablet.

## Cómo usar el servicio Buscar mi (Find My) para localizar su iPhone

Para poder usar su computadora para localizar su iPhone si lo pierde, tiene que tener el iPhone configurado con la aplicación **Buscar mi (Find My)**. En el curso *Servicios de localización en la nube de iPhone (iPhone Cloud location services)* aprenderá cómo hacerlo.

- En su computadora, haga clic en el icono Buscador (Finder) situado en el *dock* para abrir el buscador.
- 2. De la lista de opciones a la izquierda, haga clic en Aplicaciones (Applications) para abrir la carpeta Aplicaciones (Applications).
- En la carpeta Aplicaciones (Applications), haga doble clic en el icono de la aplicación Buscar mi (Find My).

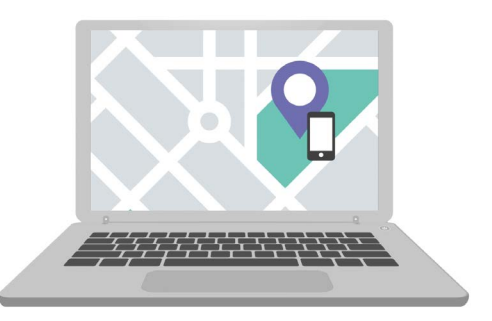

iCloud le puede ayudar a encontrar un dispositivo móvil que haya perdido mostrándole su ubicación en un mapa

- **4.** Cuando se abra la aplicación **Buscar mi (Find My)**, compruebe que la opción **Dispositivos (Devices)** en la parte superior izquierda está seleccionada.
- **5.** Si ha configurado su iPhone u otros dispositivos Apple con la aplicación Buscar mi, aparecerán debajo los nombres de los dispositivos.
- **6.** Haga clic en el nombre de su dispositivo para ver su ubicación en el mapa.
- **7.** Haga clic en el **símbolo +** en la parte inferior derecha del mapa para ampliarlo.

# Computadora portátil Apple: Cómo compartir fotos y ubicación a través de la nube

## Cómo usar la aplicación Buscar mi para ver la ubicación de otros

Podrá ver la ubicación de sus familiares y amigos si estos la han compartido con usted. Tienen que haber compartido previamente su ubicación con usted a través del iPhone o iPad de ellos, y puede aprender cómo se hace en los cursos *Servicios de localización en la nube (Cloud location services)* para esos dispositivos.

Para ver el paradero de alguien que ha compartido su ubicación con usted:

- Haga clic en Personas (People) en la parte superior izquierda de la aplicación Buscar mi (Find My). Aparecerá una lista de las personas que hayan compartido su ubicación.
- **2.** Haga clic en el nombre de alguien para ver su ubicación en el mapa.

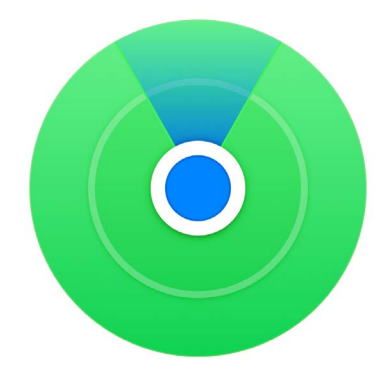

Use la aplicación Buscar mi (Find My) para ver la ubicación de familiares y amigos en un mapa